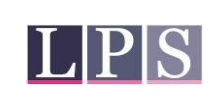

# 1 Willkommen zu Ihrer neuen App: "Meine LPS"

Mit der App "Meine LPS" können Sie online die dosimetrische Überwachung Ihrer Mitarbeiter einrichten und verwalten. Sie erleichtert Ihnen die Dosisbilanzierung für Ihren Betrieb und Ihre Mitarbeiter. Natürlich stehen Ihnen die Mitarbeiter\*innen der LPS weiter wie gewohnt als Ansprechpartner zur Verfügung, die App stellt Ihnen dazu die Kontaktdaten Ihres persönlichen Ansprechpartners übersichtlich dar.

Wir wünschen Ihnen viel Spaß bei der Nutzung von Meine LPS.

Ihr LPS-Team

# Inhaltsverzeichnis

| 1 Willkommen zu Ihrer neuen App: "Meine LPS" |    |     |        |                                                                              |    |  |
|----------------------------------------------|----|-----|--------|------------------------------------------------------------------------------|----|--|
| 2                                            |    | Ers | te Sc  | chritte                                                                      | 2  |  |
| 3                                            |    | Ku  | rzanle | eitungen                                                                     | 3  |  |
|                                              | 3. | .1  | Ber    | eich Mitarbeiter                                                             | 3  |  |
|                                              |    | 3.1 | .1     | Einen neuen Mitarbeiter zur Überwachung anlegen                              | 3  |  |
|                                              |    | 3.1 | .2     | Einem existierenden Mitarbeiter ein weiteres Dosimeter hinzufügen            | 5  |  |
|                                              |    | 3.1 | .3     | Einen existierenden Mitarbeiter von der dosimetrischen Überwachung abmelden. | 5  |  |
|                                              |    | 3.1 | .4     | Einen Mitarbeiter erneut zur dosimetrischen Überwachung anmelden             | 5  |  |
|                                              |    | 3.1 | .5     | Mitarbeiterdaten ändern                                                      | 6  |  |
|                                              | 3. | 2   | Ber    | eich Betriebsdaten                                                           | 8  |  |
|                                              |    | 3.2 | .1     | Betriebsdaten einsehen und ändern                                            | 8  |  |
|                                              | 3. | 3   | Ber    | eich Ergebnisse                                                              | 9  |  |
|                                              |    | 3.3 | .1     | Ergebnisse einsehen                                                          | 9  |  |
|                                              |    | 3.3 | .2     | Ergebnisse des Betriebes einsehen (Dosisbilanz Betrieb)                      | 11 |  |
|                                              | 3. | .4  | Ber    | eich Zuordnungslisten                                                        | 11 |  |
|                                              |    | 3.4 | .1     | Zuordnungslisten (Dosimeterzuordnungen) einsehen                             | 11 |  |
|                                              |    | 3.4 | .2     | Handdosimeter zuordnen/Handdosimeterzuordnung einsehen                       | 12 |  |
|                                              |    | 3.4 | .3     | Bemerkungen zu Dosimetern/Tragebemerkung eintragen:                          | 13 |  |
|                                              | 3. | 5   | Ber    | eich Materialbestellung                                                      | 13 |  |
|                                              |    | 3.5 | .1     | Material/Zubehör bestellen:                                                  | 13 |  |
|                                              | 3. | .6  | Ber    | eich Vorgänge in Bearbeitung                                                 | 15 |  |
|                                              |    | 3.6 | .1     | Vorgänge in Bearbeitung:                                                     | 15 |  |
|                                              | 3. | 7   | Ber    | eich Betrieb wechseln                                                        | 15 |  |
|                                              |    | 3.7 | .1     | Betriebsübersicht ansehen/ Betrieb wechseln:                                 | 15 |  |
| 4                                            |    | Kor | ntakt  |                                                                              | 16 |  |

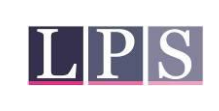

# 2 Erste Schritte

- Geben Sie zunächst auf der Startseite (<u>https://meine.lps-berlin.de/</u>) Ihre Zugangsdaten (Benutzername und Einmal-Passwort) an, die Sie von uns separat per E-Mail erhalten haben, und loggen sich ein.
- Sie müssen nun ein neues Passwort festlegen und können dann alle Funktionen der App nutzen.

| Land         | desanstalt für Personendosimetrie<br>und Strahlenschutzausbildung | Mecklenburg-<br>Vorpommern |
|--------------|-------------------------------------------------------------------|----------------------------|
| Benutzername |                                                                   |                            |
| Passwort     |                                                                   |                            |
|              |                                                                   |                            |
| Einloggen    | Passwort vergessen?                                               |                            |

3) Auf Ihrer Startseite sehen Sie oben den Betrieb, bei dem Sie eingeloggt sind, und Ihren zuständigen LPS-Mitarbeiter. Oben rechts befindet sich der Button zur Passwortänderung und der Log-Out Button um die App zu verlassen. Sie haben Zugriff auf folgende Bereiche:

| Landerschaft für Frauendersterik<br>und Staderscharzablikter | Sie sind aktuell im Betrieb: NSSSS<br>LPS-Ansprechpartner: Frau | = (030) (576 31 ≝ === @lps berlin.de                                                                                                    | Passwortändern  Auflogen Umersheit Hypersum |
|--------------------------------------------------------------|-----------------------------------------------------------------|----------------------------------------------------------------------------------------------------|---------------------------------------------|
|                                                              | a) <b>L</b><br>Mitarbeber                                       | b) Eerrebasken                                                                                                    |                                             |
|                                                              | c)                                                              | d) Example to the second second secon |                                             |
|                                                              | e)                                                              | f) 🔅                                                                                                    |                                             |
|                                                              |                                                                 | g) Eetrieb wechsein                                                                                                    |                                             |

- a) Mitarbeiter (Mitarbeiterdaten verwalten und bearbeiten, Überwachungen an- und abmelden)
- b) Betriebsdaten (Betriebsdaten ansehen und bearbeiten)
- c) Ergebnisse (Ergebnisbögen und Dosisbilanzierung)
- d) Zuordnungsliste (Zuordnungsbögen, Handdosimeterzuordnung und Tragebemerkungen ansehen oder downloaden)
- e) Materialbestellung (Bestellung von Zubehör)
- f) Vorgänge in Bearbeitung (Einsehen getätigter Neuanmeldungen von Personen)
- g) Betrieb wechseln (NUR verfügbar, wenn Sie Ansprechpartner für die Überwachung von mehreren (Unter-) Betrieben sind)

| MB PD-27 | Gültig ab: 01.09.2023 | Version 2.00 |
|----------|-----------------------|--------------|
|          |                       |              |

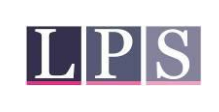

# 3 Kurzanleitungen

## 3.1 Bereich Mitarbeiter

# 3.1.1 Einen neuen Mitarbeiter zur Überwachung anlegen

1) Unter dem Menüpunkt a) "Mitarbeiter" finden Sie oben rechts einen Button "Neue Person". Klicken Sie diesen an.

| Mitarbeiter |                 |           |              |                      |                     |                       |                           |         |
|-------------|-----------------|-----------|--------------|----------------------|---------------------|-----------------------|---------------------------|---------|
| Zurück      |                 |           |              |                      |                     |                       | Neue Person Ruhende Mitar | rbeiter |
| Titel       | Name, Vorname   | ID Person | SSR          | Überwachungsgrund    | Tätigkeitskategorie | Überwachungskategorie | Dosiemetrieart            |         |
| Dr.         | Mustermann, Max | 123456    | DEA123456789 | amtliche Überwachung | 40                  | В                     | OSL                       | # +     |
|             |                 |           |              |                      | 40                  | В                     | Photonen-Ring             | 27      |

2) Wählen Sie die Art der Überwachung, i.d.R. amtliche Überwachung (oder sonstige Überwachung). Danach klicken sie auf den erschienenen "Weiter"- Button. (Haben sie sonstige Überwachung gewählt erscheint nun ein weiteres Feld um die Art der Überwachung weiter zu spezifizieren: freiwillig, Zusatz oder Ort. Haben Sie eine Option gewählt, dann drücken sie auf "weiter".)

|    | Neuen Mitarbeiter anlegen<br>Personenstammdaten für die Anmeldung zur person                                              | nendosimetrischen Überwachung                                                                                                    |                                |   |                             |        |          |
|----|----------------------------------------------------------------------------------------------------|----------------------------------------------------------------------------------------------------|--------------------------------|---|-----------------------------|--------|----------|
|    | Bitte wählen Sie die Art der Überwac                                                                                      | hung                                                                                                    |                                |   |                             |        |          |
|    | Amtliche Überwachung                                                                                                    | g                                                                                                    |                                |   |                             |        |          |
|    | Vorgang abbrechen                                                                                                    |                                                                                                    |                                |   |                             |        | Weiter   |
| 3) | Danach erscheint eine<br>Ausfüllmaske in die Sie<br>die Personenangaben<br>(Name, Geburtsdatum,<br>SSR- Nummer etc.) ein- | Neuen Mitarbeiter anlegen<br>Personenstammdaten für die Anmeldung zur person<br>Angaben zur Person<br>Überwachung<br>Amtliche Überwachung | inendosimetrischen Überwachung |   |                             |        |          |
|    | geben müssen. Bitte be-                                                                                                   | Geschlecht                                                                                                    |                                |   |                             | ~      |          |
|    | achten Sie, dass das Pro-<br>gramm nur vollständige                                                                       | Titel                                                                                                    | Geburtsdatum*<br>01.01.1990    | = | Anmeldung zum<br>02.01.2023 |        |          |
|    | Datensätze verarbeitet                                                                                                    | Vorname*                                                                                                    | Geburtsort*                    |   | SSR Nummer *                |        |          |
|    | d h alle mit *" markierten                                                                                                | Max                                                                                                    | Musterstadt                    |   | DEA123456789                |        |          |
|    | Colder and Officience                                                                                                    | Name*                                                                                                    | Nationalität 1*                |   | Personen ID                 |        |          |
|    | Feider sind Pflichtanga-                                                                                                  | Mustermann                                                                                                    | Deutschland                    | ~ | 0                           |        |          |
|    | ben und müssen ausge-                                                                                                    | Geburtsname*                                                                                                    | Nationalität 2                 |   | Strahlenpassnummer          |        | <b>P</b> |
|    | füllt werden. Die Person                                                                                                  | Zurück Vorgang abbrechen                                                                                                    |                                |   |                             | Weiter |          |
|    | wird zum Tagesdatum an-                                                                                                   |                                                                                                    |                                |   |                             |        |          |

gemeldet. Das entsprechende Dosimeter wird der nächsten Routinesendung beigelegt. Klicken Sie danach auf weiter.

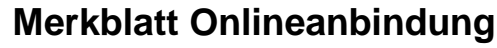

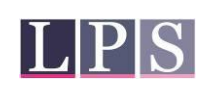

dann ter.

# "Meine LPS"

Neuen Mitarbeiter anlegen

4) Als nächstes wählen Sie nun die Überwachungskategorie und das/die gewünschten Dosimeter für diese Person, sowie den Trageort für das/die Dosimeter. (Mit den "+" Zeichen in den grau markierten Zeilen, können Sie sich jederzeit Ihre bereits eingegebenen Angaben ansehen.) Klicken Sie dann auf weiter.

| Personenangaben                              |                                                               |                                        |                                                  |                                               |
|----------------------------------------------|---------------------------------------------------------------|----------------------------------------|--------------------------------------------------|-----------------------------------------------|
| erwachungskategorie*                         |                                                               |                                        |                                                  |                                               |
| 3                                            |                                                               |                                        |                                                  |                                               |
|                                              |                                                               |                                        |                                                  |                                               |
| tte wählen Sie aus Gruppe 1                  |                                                               |                                        |                                                  |                                               |
| uppe 1: Mehrfachauswahl möglich              |                                                               |                                        |                                                  |                                               |
| Ganzkörperdosimeter für<br>Photonenstrahlung | Ganzkörperdosimeter für<br>Neutronen- und<br>Photonenstrahlen | Ringdosimeter für<br>Photonenstrahlung | Ringdosimeter für Beta-<br>und Photonenstrahlung | Augenlinsendosimeter<br>für Photonenstrahlung |
| OSL (Optisch stimulierte<br>Lumineszenz)     | Albedo                                                        | Teilkörperdosimeter                    | Teilkörperdosimeter                              | Teilkörperdosimeter                           |
|                                              |                                                               |                                        |                                                  |                                               |
|                                              |                                                               |                                        |                                                  |                                               |
| Rumpf oben V                                 |                                                               |                                        |                                                  |                                               |
|                                              |                                                               |                                        |                                                  |                                               |
|                                              |                                                               |                                        |                                                  |                                               |

5) Als nächstes müssen Sie tätigkeitsspezifische und dosimetriespezifische Angaben, wie Tätigkeitskategorie etc. angeben. (mit "\*" gekennzeichnete Felder sind Pflichtfelder). Klicken Sie

| auf wei- | Neuen Mitarbeiter anlegen<br>Personenstammdaten für die Anmeldung zur personendosimetrischen Überwachung |                 |         |                               |        |  |  |  |  |
|----------|----------------------------------------------------------------------------------------------------|-----------------|---------|-------------------------------|--------|--|--|--|--|
|          | Tätigkeit und Strahlenfeldmerkmale*                                                                      |                 |         |                               |        |  |  |  |  |
|          | Personenangaben                                                                                          | Personenangaben |         |                               |        |  |  |  |  |
|          | Dosimetrieart                                                                                            |                 |         |                               |        |  |  |  |  |
|          | Tätigkeitskategorie*                                                                                     |                 | Röntgen |                               |        |  |  |  |  |
|          | 36 - Querschnittstätigkeiten Forschun                                                                    | в               | $\sim$  | < 400 kV                      | ~      |  |  |  |  |
|          | Reaktor                                                                                                  | offen           |         | Gamma                         | ~      |  |  |  |  |
|          | Nuklid 1                                                                                                 |                 |         | Beta                          |        |  |  |  |  |
|          | Bitte auswählen                                                                                          | $\sim$          | ×       | Exposition ohne Energieangabe | $\sim$ |  |  |  |  |
|          | Nuklid 2                                                                                                 |                 |         | Neutronen                     |        |  |  |  |  |
|          | Bitte auswählen                                                                                          | $\checkmark$    | ×       |                               | $\sim$ |  |  |  |  |
|          | Nuklid 3                                                                                                 |                 |         |                               |        |  |  |  |  |
|          | Bitte auswählen                                                                                          | ~               | ×       |                               |        |  |  |  |  |
|          | Zurück Vorgang abbrechen                                                                                 |                 |         |                               | Weiter |  |  |  |  |

6) Nun werde Ihnen Ihre Eingaben nocheinmal angezeigt. Bitte prüfen Sie diese auf Ihre

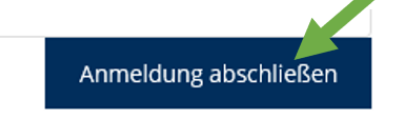

Richtigkeit. Um die Anmeldung abzuschließen klicken Sie unten rechts auf "Anmeldung abschließen" und bestätigen Sie die AGB.

Sämtliche Anmeldungen oder Änderungen werden durch die LPS geprüft. Dadurch kann es in der

Anzeige, bzw. der Bearbeitung zu Verzögerungen kommen.

| MB PD-27 | Gültig ab: 01.09.2023 | Version 2.00 |
|----------|-----------------------|--------------|
|          |                       |              |

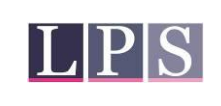

Mustermann, Max

Mustermann, Max

#### 3.1.2 Einem existierenden Mitarbeiter ein weiteres Dosimeter hinzufügen

DEA123456789

574849

574849

1) Wählen Sie im Startmenü die Option "Mitarbeiter" und klicken sie dann in der Anzeige auf das "+" Symbol rechts in der Zeile des entsprechenden Mitarbeiters.

amtliche Überwachung

в

OSL

2) Nun gelangen Sie in das Menü zur Auswahl einer Überwachungsart. Verfahren Sie ab da wie unter <u>"Einen neuen Mitarbeiter zur Überwachung anlegen"</u> Punkt 2 ff. beschrieben, der Punkt zur Eingabe der Personendaten wird hierbei übersprungen.

# 3.1.3 Einen existierenden Mitarbeiter von der dosimetrischen Überwachung abmelden

DEA123456789

- Wählen Sie im Startmenü die Option "Mitarbeiter" und klicken sie dann in der Anzeige auf das " <sup>Φ</sup> " Symbol rechts in der Zeile des entsprechenden Mitarbeiters und des entsprechenden Dosimeters, welches abgemeldet werden soll.
- 2) Nun müssen Sie die AGB bestätigen und können dann über den Button "Status wechseln von aktiv zu ruhend" das gewählte Dosimeter für die entsprechende Person abmelden.
   AGB ★ AGB ★ AG
- 3) Um eine Person vollständig von der dosimetrischen Überwachung abzumelden, wiederholen Sie den Vorgang für alle Dosimeter dieser Person. Die Person verschwindet danach aus der Liste der angezeigten Mitarbeiter.

# 3.1.4 Einen Mitarbeiter erneut zur dosimetrischen Überwachung anmelden

 Mitarbeiter ihres Betriebes, die vorübergehend nicht dosimetrisch überwacht wurden können Sie erneut zur Überwachung anmelden, ohne die Personendaten erneut eingeben zu müssen. Dazu gehen Sie im Startmenü auf "Mitarbeiter" und dort dann auf den Button "Ruhende Mitarbeiter".

| Mitarbeiter |                 |           |              |                      |                     |                       |                 |                   |
|-------------|-----------------|-----------|--------------|----------------------|---------------------|-----------------------|-----------------|-------------------|
| Zurück      |                 |           |              |                      |                     |                       | Neue Person Ruh | iende Mitarbeiter |
| Titel       | Name, Vorname   | ID Person | SSR          | Überwachungsgrund    | Tätigkeitskategorie | Überwachungskategorie | Dosiemetrieart  |                   |
| Dr.         | Mustermann, Max | 123456    | DEA123456789 | amtliche Überwachung | 40                  | В                     | OSL             | # +               |
|             |                 |           |              |                      | 40                  | В                     | Photonen-Ring   |                   |

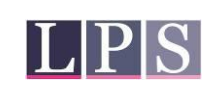

2) Dort steht Ihnen eine Suchmaske zur Verfügung, in die Sie den Vor- UND Nachnamen Ihres Mitarbeiters eingeben müssen. Bitte beachten Sie hierbei die Schreibweise. Fehlende Buchstaben/Bindestriche oder unvollständige Namen (z.B. nur Hans anstatt Hans-Peter) können aufgrund des Datenschutzes nicht als Suchkriterum verwendet

| werden und führen   | -         |               |           |       |                   |
|---------------------|-----------|---------------|-----------|-------|-------------------|
| zu keinem Ergebnis  |           |               |           |       |                   |
| ("nichts gefunden") | Ruhende M | itarbeiter    |           |       |                   |
| bei der Suche. Aus  | Zurück    |               |           |       |                   |
| Gründen des         |           |               |           |       |                   |
| Datenschutzes       | Vorname   | Nachname      |           |       |                   |
| können keine        |           |               |           | Suche |                   |
| Listen mit ruhenden | Titel     | Name, Vorname | ID Person | SSR   | Überwachungsgrund |
| Personen            |           |               |           |       | Nichts gefunden.  |
| angezeigt werden.   |           |               |           |       |                   |
| Sollten Sie eine    |           |               |           |       |                   |
| sehr lang nicht     |           |               |           |       |                   |

überwachte Person reaktivieren wollen, kann es passieren, dass diese auch über die Suchfunktion nicht mehr auffindbar ist, in diesem Fall besteht die Möglichkeit diese als neue Person anzumelden.

3) Haben Sie Ihren Mitarbeiter über die Suche gefunden, können sie nun über das " " " Symbol Dosimeterarten wieder reaktivieren, die bereits einmal für diese Person angelegt waren. Mit dem "+" Symbol fügen Sie der Person ein neues Dosimeter hinzu.

| Ruhende Mitarbeiter |            |            |           |              |                      |                     |                       |                |     |  |  |
|---------------------|------------|------------|-----------|--------------|----------------------|---------------------|-----------------------|----------------|-----|--|--|
| Zurück              |            |            |           |              |                      |                     |                       |                |     |  |  |
| Vorname             |            | Nachname   |           |              |                      |                     |                       |                |     |  |  |
| Maxim               |            | Musterfrau |           | Suche        |                      |                     |                       |                |     |  |  |
| Titel               | Name, Vorn | ame        | ID Person | SSR          | Überwachungsgrund    | Tätigkeitskategorie | Überwachungskategorie | Dosiemetrieart |     |  |  |
| Dr. rer. nat.       | Musterfra  | u, Maxim   | 654321    | DEA987654321 | amtliche Überwachung | 37                  | В                     | OSL            | # + |  |  |

(Siehe <u>"Einem existierenden Mitarbeiter ein weiteres Dosimeter hinzufügen"</u>). Bitte prüfen Sie ob alle Personenangaben und Angaben zur dosimetrischen Überwachung noch immer korrekt sind und nehmen Sie falls nötig entsprechende Änderungen vor.

#### 3.1.5 Mitarbeiterdaten ändern

1) Sollten sich Änderungen in den persönlichen oder Überwachungs-Daten eines Mitarbeiters, wie beispielsweise eine Namensänderung oder Änderung der

| Zurück |                   |           |              |                      |                     |                       | Neue Person Ruhe | nde Mit |
|--------|-------------------|-----------|--------------|----------------------|---------------------|-----------------------|------------------|---------|
| Titel  | Name, Vorname     | ID Person | SSR          | Überwachungsgrund    | Tätigkeitskategorie | Überwachungskategorie | Dosiemetrieart   |         |
| Dr.    | Musterfrau, Maxim | 654321    | DEA987654321 | amtliche Überwachung | 40                  | в                     | OSL              |         |
|        |                   |           |              |                      | 40                  | В                     | Photonen-Ring    |         |

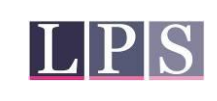

Gammaexposition ergeben, so können Sie uns diese ebenfalls über die App mitteilen. Dazu wählen Sie im Startmenü den Bereich "Mitarbeiter" und klicken dann auf den Namen der Person, für die Sie die Änderung vornehmen möchten.

2) Nun haben Sie 2 Reiter "Personendaten" und "Überwachungsdaten" zur Auswahl, um die gewünschten Daten einsehen und bearbeiten zu können. Klicken Sie in das Feld,

| welches Sie      |                                       |                |
|------------------|---------------------------------------|----------------|
| bearbeiten       | Detailansicht                         | ×              |
| möchten und      | Personendaten Überwachungsdaten       |                |
| nehmen Sie Ihre  | Geschieht<br>● M _ O w _ D            |                |
| Änderung vor.    | Titel                                 | Nationalität 1 |
| Wonn Sig mit     |                                       | Deutschland    |
|                  | Name                                  | Nationalität 2 |
| allen Anderungen | Mustermann                            | ×              |
| zufrieden sind   | Vorname Max                           | Strahlenpass   |
|                  |                                       |                |
| drucken Sie auf  | Mustermann                            | DEA123456789   |
| "Personendaten   | Geburtstag                            | Personen-ID    |
| sichern" bzw     | 01.01.1990                            | 574849         |
| Sichern, bzw.    | Geburtsort                            |                |
|                  | Musterstadt                           |                |
|                  | Personendaten sichern Seite schließen |                |

"Überwachungsdaten sichern". Bitte beachten Sie, dass Felder, die grau hinterlegt sind nicht bearbeitet werden können, da es sich um fixe Angaben wie bspw. das Geburtsdatum handelt. Sollten Sie in diesen fixen Angaben doch einmal einen Fehler bemerken, kontaktieren Sie bitte Ihren LPS-Ansprechpartner.

3) Haben Sie eine Änderung an den Daten des Mitarbeiters vorgenommen, werden diese

|                    | 9                                                                             |                |
|--------------------|-------------------------------------------------------------------------------|----------------|
| von der LPS        | Detailansicht                                                                 | ×              |
| geprüft. In dieser | Anderungen wurden an einen LPS-Mitarbeiter weitergeleitet und werden geprüft. |                |
| Zeit können Sie    | Personendaten Überwachungsdaten                                               |                |
| keine weiteren     | Geschlecht                                                                    |                |
| Änderungen an      | ∩ M                                                                           | Nationalität 1 |
| diesem Datensatz   | Dr. rer. nat.                                                                 | Deutschland ~  |
| durchführen. Alle  | Name<br>Musterfrau                                                            | Nationalitat 1 |
| Angaben sind grau  | Vorname                                                                       | Strahlenpass   |
| unterlegt und ein  | Geburtstname                                                                  | SSR Nummer     |
| Infotext weist auf | Musterfrau                                                                    | DEM/87654321   |
| den                | Geburttag<br>01.01.1990                                                       | 654321         |
| Bearbeitungsstatus | Geburtsort<br>Musterstadt                                                     |                |
| hin.               |                                                                               |                |

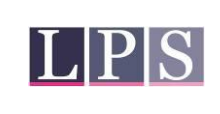

#### 3.2 Bereich Betriebsdaten

#### 3.2.1 Betriebsdaten einsehen und ändern

1) Klicken Sie im Startseitenmenü den Bereich b), Betriebsdaten" an. Sie sehen nun Ihre Betriebsdaten-

übersicht. Unten links befindet sich ein "Bearbeiten" Button, mit dem Sie Ihre Betriebsdaten ändern können. Bitte beachten Sie, dass Änderungen nur gespeichert werden können, wenn die Betriebsangaben vollständig sind und dass einige Felder, wie die SSR-Betriebsnummer,

| Betriebsdaten                                                                             |                                                                    |                           |
|-------------------------------------------------------------------------------------------|--------------------------------------------------------------------|---------------------------|
| • Anschrift                                                                               | • Rechnungsanschrift                                               | • Lieferanschrift         |
| Musterbetrieb                                                                             |                                                                    |                           |
| Musterstraße 123, Haus 4                                                                  |                                                                    |                           |
| Musterstadt 12345                                                                         |                                                                    |                           |
| SSR-Betriebsinformationen                                                                 | Lastschrifteinzug                                                  | Email - Adresse Rechnung  |
| Kategorie                                                                                 |                                                                    | Rechnung@Musterbetrieb.de |
| SSR BetriebsNr.                                                                           |                                                                    |                           |
| Ansprechpartner                                                                           | L SSB                                                              |                           |
| Frau Maxim Musterfrau<br>030/12345678<br>Musterfrau@Musterbetrieb.de<br>Bearbeiten Zurück | Herr Max Mustermann<br>030/12345678<br>Mustermann@Musterbetrieb.de |                           |
|                                                                                           |                                                                    |                           |

einer Änderungssperre unterliegen können. Speichern Sie die Änderungen indem Sie auf "Speichern" klicken. (Um Änderungen zu verwerfen klicken sie auf "Abbrechen"). Nach dem Speichern werden Ihre Änderungen geprüft. Speichern Abbrechen

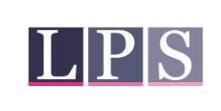

# 3.3 Bereich Ergebnisse

#### 3.3.1 Ergebnisse einsehen

 Um Dosiswerte einzusehen klicken Sie im Startmenü auf den Button "Ergebnisse". Es wird Ihnen nun der Reiter "Betrieb pro Monat" angezeigt, der alle Dosiswerte Ihrer Mitarbeiter für den ausgewählten Monat des angegebenen Jahres auflistet. Über die Suchfunktion lassen sich die Dosiswerte eines beliebigen Monats der letzten 2 Jahre anzeigen. Es besteht die Möglichkeit über die Buttons rechts oben die Liste als CSV bzw. PDF-Datei zu exportieren.

| Ergebniss         | e                  |                     |                             |               |             |                   |        |        |                        |                                       |
|-------------------|--------------------|---------------------|-----------------------------|---------------|-------------|-------------------|--------|--------|------------------------|---------------------------------------|
| Betrieb pro Monat | Person in Zeitraum | Betrieb im Zeitraum |                             |               |             |                   |        |        |                        |                                       |
| Zurück            |                    |                     |                             |               |             |                   |        |        |                        |                                       |
| Monat             |                    |                     | Jahr                        |               |             |                   |        | CSV    | Pdf                    |                                       |
| Juni              |                    | ~                   | 2020                        | Suche Starten |             |                   |        |        |                        |                                       |
| Zeitraum          | SSR-Nr             | Personen-ID         | Titel, Nachname,<br>Vorname | Dosimeterart  | Dosimeternr | Überwachungsgrund | GK mSv | TK mSv | Dosimeter<br>bemerkung |                                       |
| Juni              | DEA123456789       | 123456              | Dr. Mustermann, Max         | Photo-Disk    | 11353       | A                 |        | 0.00   |                        | Person für Detailansicht<br>auswählen |
| Juni              | DEA123456789       | 123456              | Dr. Mustermann, Max         | OSL           | 0031004158  | A                 | 0.00   |        |                        | Person für Detailansicht<br>auswählen |
| Juni              | DEA242424242       | 242424              | Testperson,<br>Tina         | OSL           | 0031012454  | A                 | 0.00   |        |                        | Person für Detailansicht<br>auswählen |
| Juni              | DEA987654321       | 654321              | Dr. Musterfrau,<br>Maxim    | OSL           | 0031009694  | A                 | 0,00   |        |                        | Person für Detailansicht<br>auswählen |
| Juni              | DEA111111111       | 111111              | Beispielperson,<br>Bernd    | OSL           | 0031056591  | A                 | 0.00   |        |                        | Person für Detailansicht<br>auswählen |
| Juni              | DEA222222222       | 222222              | Ruhend ,                    | OSL           | 0031057380  | А                 | 0,00   |        |                        | Person für Detailansicht<br>auswählen |
| Juni              | DEA3333333333      | 333333              | Ruhend ,                    | OSL           | 0031079464  | A                 | 0,00   |        |                        | Person für Detailansicht<br>auswählen |

2) Möchten Sie die Dosisbilanzierung für einen Mitarbeiter einsehen, so klicken Sie bei dem entsprechenden Mitarbeiter rechts auf "Person für Detailansicht auswählen".

| Ergebnis         | se                   |                     |                             |               |             |                   |        |        |                        |                                       |
|------------------|----------------------|---------------------|-----------------------------|---------------|-------------|-------------------|--------|--------|------------------------|---------------------------------------|
| Betrieb pro Mona | t Person in Zeitraum | Betrieb im Zeitraum |                             |               |             |                   |        |        |                        |                                       |
| Zurück           |                      |                     |                             |               |             |                   |        |        |                        |                                       |
| Monat            |                      |                     | Jahr                        |               |             |                   |        | CSV    | Pdf                    |                                       |
| Juni             |                      | ~                   | 2020                        | Suche Starten |             |                   |        |        |                        |                                       |
| Zeitraum         | SSR-Nr               | Personen-ID         | Titel, Nachname,<br>Vorname | Dosimeterart  | Dosimeternr | Überwachungsgrund | GK mSv | TK mSv | Dosimeter<br>bemerkung |                                       |
| Juni             | DEA123456789         | 123456              | Dr. Mustermann, Max         | Photo-Disk    | 11353       | A                 |        | 0.00   |                        | Person für Detailansicht<br>auswählen |
| Juni             | DEA123456789         | 123456              | Dr. Mustermann, Max         | OSL           | 0031004158  | A                 | 0.00   |        |                        | Person für Detailansicht<br>auswählen |
| Juni             | DEA242424242         | 242424              | Testperson,<br>Tina         | OSL           | 0031012454  | A                 | 0,00   |        |                        | Person für Detailansicht<br>auswählen |
| Juni             | DEA987654321         | 654321              | Dr. Musterfrau,<br>Maxim    | OSL           | 0031009694  | A                 | 0,00   |        |                        | Person für Detailansicht<br>auswählen |
| Juni             | DEA111111111         | 111111              | Beispielperson,<br>Bernd    | OSL           | 0031056591  | A                 | 0,00   |        |                        | Person für Detailansicht<br>auswählen |
| Juni             | DEA222222222         | 222222              | Ruhend ,                    | OSL           | 0031057380  | A                 | 0,00   |        |                        | Person für Detailansicht<br>auswählen |
| Juni             | DEA333333333         | 333333              | Ruhend ,                    | OSL           | 0031079464  | A                 | 0,00   |        |                        | Person für Detailansicht<br>auswählen |

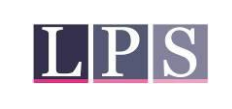

- Seite 10
- Danach wird ein Infofenster eingeblendet, klicken Sie auf OK und befolgen Sie die Anweisung indem Sie auf den Reiter "Person im Zeitraum" links oben im Ergebnisbildschirm klicken.

Information

Bitte klicken Sie auf den Reiter "Person im Zeitraum"

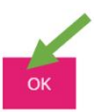

| Ergebnisse        |                    |                     |
|-------------------|--------------------|---------------------|
| Betrieb pro Monat | Person in Zeitraum | Betrieb im Zeitraum |

4) Nun haben Sie die Übersicht für den Mitarbeiter. Sie können wählen ob Sie die Dosisbilanzierung für dieses oder das vergangene Jahr angezeigt bekommen möchten.

| Ergebnisse              |                                |                   |                     |                     |                        |                        |                        |
|-------------------------|--------------------------------|-------------------|---------------------|---------------------|------------------------|------------------------|------------------------|
| Betrieb pro Monat Per   | rson in Zeitraum Betrieb im Ze | itraum            |                     |                     |                        |                        |                        |
| Zurück                  |                                |                   |                     |                     |                        |                        |                        |
| Vorname*                | Name*                          | Persone ID*       | SSR                 |                     |                        |                        |                        |
| Maxim                   | Isterfrau                      | 654321            |                     | Suchen              | Mitarbeiter Suche      |                        |                        |
| Dieses Jahr voriges Jah |                                |                   |                     |                     |                        |                        |                        |
| Tragezeitraum           | Dosimeterart                   | Überwachungsgrund | (amtlich)<br>GK mSv | (amtlich)<br>TK mSv | (freiwillig)<br>GK mSv | (freiwillig)<br>TK mSv | Dosimeter<br>bemerkung |
| April                   | OSL                            | А                 | 0.00                |                     |                        |                        |                        |
| Mai                     | OSL                            | A                 | 0,00                |                     |                        |                        |                        |
| Juni                    | OSL                            | A                 | 0,00                |                     |                        |                        |                        |
| Juli                    | OSL                            | A                 |                     |                     |                        |                        |                        |
| Summe                   |                                |                   | 0,00                | 0,00                | 0,00                   | 0,00                   |                        |

5) Möchten Sie die Bilanzierung für eine andere Person einsehen, können Sie die entsprechenden Personendaten in die Suchfelder eingeben oder über "Mitarbeiter Suche" einen Mitarbeiter aus einer Liste auswählen.

| Ergebnisse               |                               |                   |                     |                     |                        |                        |                        |
|--------------------------|-------------------------------|-------------------|---------------------|---------------------|------------------------|------------------------|------------------------|
| Betrieb pro Monat Pers   | on in Zeitraum Betrieb im Zei | traum             |                     |                     |                        |                        |                        |
| Zurück                   |                               |                   |                     |                     |                        |                        |                        |
| Vorname*                 | Name*                         | Persone ID*       | SSR                 |                     |                        |                        |                        |
| Maxim                    | Musterfrau                    | 654321            |                     | Suchen Mitar        | beiter Suche           |                        |                        |
| Dieses Jahr voriges Jahr |                               |                   |                     |                     |                        |                        |                        |
| Tragezeitraum            | Dosimeterart                  | Überwachungsgrund | (amtlich)<br>GK mSv | (amtlich)<br>TK mSv | (freiwillig)<br>GK mSv | (freiwillig)<br>TK mSv | Dosimeter<br>bemerkung |
| April                    | OSL                           | Α                 | 0.00                |                     |                        |                        |                        |
| Mai                      | OSL                           | А                 | 0,00                |                     |                        |                        |                        |
| Juni                     | OSL                           | А                 | 0,00                |                     |                        |                        |                        |
| Juli                     | OSL                           | A                 |                     |                     |                        |                        |                        |
| Summe                    |                               |                   | 0,00                | 0,00                | 0,00                   | 0,00                   |                        |

| MB PD-27 | Gültig ab: 01.09.2023 | Version 2.00 |
|----------|-----------------------|--------------|
|          |                       |              |

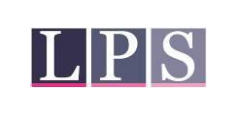

#### 3.3.2 Ergebnisse des Betriebes einsehen (Dosisbilanz Betrieb)

| 1) | Klicken Sie im Startmenü auf "Er-<br>gebnisse" und wählen Sie den<br>Reiter "Betrieb im Zeitraum" aus. | Ergebnisse        | 2                  |                     | • |
|----|----------------------------------------------------------------------------------------------------|-------------------|--------------------|---------------------|---|
|    |                                                                                                    | Betrieb pro Monat | Person in Zeitraum | Betrieb im Zeitraum |   |

2) Nun wählen Sie den Zeitraum aus, für den Sie die Bilanz erstellen möchten, und klicken dann auf "Suche Starten". Es werden Ihnen nun die Dosisbilanzen für alle Mitarbeiter im angegebenen Zeitraum angezeigt.

| Ergebnisse        | 2                                     |              |                                           |          |          |
|-------------------|---------------------------------------|--------------|-------------------------------------------|----------|----------|
| Betrieb pro Monat | Person in Zeitraum Betrieb im Zeitrau | um           |                                           |          |          |
| Zurück            |                                       |              |                                           |          |          |
| Zeitraum von      |                                       | Zeitraum bis |                                           |          |          |
| Januar            | ~ 2020                                | Oktober 🗸 2  | 020 Suche Starten                         |          |          |
| Zeitraum          | SSR-Nr                                | Personen-ID  | Titel, Vorname Nachname Überwachungsgrund | Σ GK mSv | Σ TK mSv |
|                   |                                       |              | Nichts gefunden.                          |          |          |

C Load more...

Haben Sie mehr als 10 Mitarbeiter im Betrieb, werden zunächst nur die ersten 10 angezeigt und es erscheint unten ein "Load more" Button, mit dem Sie weitere Mitarbeiter anzeigen lassen können.

#### 3.4 Bereich Zuordnungslisten

#### 3.4.1 Zuordnungslisten (Dosimeterzuordnungen) einsehen

- 1) Gehen Sie im Startmenü auf den Punkt "Zuordnungslisten"
- 2) Wählen Sie den entsprechenden Zeitraum aus, für den Sie die Zuordnungslisten einsehen möchten und klicken Sie dann auf "Suche Starten". Sie können die entsprechende Liste dann auch als CSV bzw. PDF exportieren. Die PDF-Datei entspricht der Liste, welche Sie mit der Dosimetersendung erhalten haben. Gibt es für den gewählten Zeitraum mehrere Listen, so erhalten Sie alle in einem zip-Ordner.

| Zuordnungs              | liste                                                                                                    |           |               |              |               |           |
|-------------------------|----------------------------------------------------------------------------------------------------|-----------|---------------|--------------|---------------|-----------|
| Zurück                  |                                                                                                    |           |               |              |               |           |
| Zuordnungsliste Har     | nddosimeter (aktueller Tragezeitra                                                                                                    | ium)      |               |              |               |           |
| Monat                   | 1                                                                                                    | Jahr      | 1 1           | •            |               | CSV Pdf   |
| Januar                  | ¥                                                                                                    | ~ 2023    | Suche Starten |              |               |           |
| Nachname, Vorname,Titel | Personen-ID                                                                                                    | SSR-Nr    | Dosimeterart  | Dosimeter-Nr | Zeitraum      | Bemerkung |
| Beiles Shis. In.        | the local sector of the local sector of the lo | 004002001 | ALD           | 3707         | The jacket in | 1         |
| Backer, Orb. Dr.        | 0.000                                                                                                    | 03400001  | Beta-Disk     | 84926        | For an or Tri | 1         |

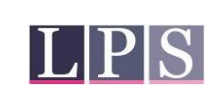

#### 3.4.2 Handdosimeter zuordnen/Handdosimeterzuordnung einsehen

- 1) Gehen Sie im Startmenü auf den Punkt "Zuordnungslisten".
- 2) Wählen Sie den Reiter "Handdosimeter (aktueller Tragezeitraum)" an.

| Zuordnun        | gsliste                                 |      |               |  |     |     |
|-----------------|-----------------------------------------|------|---------------|--|-----|-----|
| Zurück          |                                         |      |               |  |     |     |
| Zuordnungsliste | Handdosimeter (aktueller Tragezeitraum) |      |               |  |     |     |
| Monat           |                                         | Jahr |               |  | CSV | Pdf |
| Januar          | ~                                       | 2023 | Suche Starten |  |     |     |

3) Wählen Sie nun den Dosimetertyp den Sie zuordnen wollen. Klicken Sie nun auf das einzelne Dosimeter das sie zuordnen möchten (Zuordnung über die Dosimeternummer). Die angewählte Zeile ist nun hellgrau unterlegt. Nun können Sie auf "Zuweisen" klicken. Alternativ können Sie in der Zeile auch einen Doppelklick machen.

| Zuordnungsliste                                       |                          |                 |            |            |                      |                            |
|-------------------------------------------------------|--------------------------|-----------------|------------|------------|----------------------|----------------------------|
| Zurück                                                |                          |                 |            |            |                      |                            |
| Zuordnungslist Handdosimeter (aktueller Tragezeitraun | n)                       |                 |            |            |                      |                            |
| OSL Ring Albedo ALD                                   |                          |                 |            |            |                      |                            |
| Suche Zuweisen                                        |                          |                 |            |            |                      | i ≪i 1 to 2 of 2 ) i → ) i |
| Dosimetertyp                                          | Status                   | Dosimeternummer | Von        | Bis        | Person               |                            |
| Beta-Ring                                             | Zuweisung in Bearbeitung | 87876           | 01.01.2023 | 31.01.2023 | status, adamam paira |                            |
| Beta-Ring                                             | Noch nicht zugewiesen    | 86172           | 01.01.2023 | 31.01.2023 |                      |                            |

4) Es öffnet sich ein Fenster in dem noch einmal die Daten des Dosimeters angezeigt werden und unten eine Person zugeordnet werden kann. Diese kann entweder aus dem vorhandenen aktiven Mitarbeiterpool per Drop-down Menü ausgewählt werden oder, falls es sich um eine nicht überwachte Person handelt, kann eine neue Person über den Button "Neuen Mitarbeiter hinzufügen" angelegt werden (siehe "Einen neuen Mitarbeiter zur Überwachung anlegen"). Haben Sie einen Mitarbeiter ausgewählt,

| Edit Handdosimeter                             | × |
|------------------------------------------------|---|
| ID Handdosimeter                               |   |
| 216288                                         |   |
| Von                                            |   |
| 01.01.2023                                     |   |
| Bis                                            |   |
| 31.01.2023                                     |   |
| Mitarbeiter                                    |   |
| teatre siaman pain                             | ~ |
| Zuweisen Neuer Mitarbeiter hinzufügen Abbreche | n |
|                                                |   |

bzw. einen neuen Mitarbeiter hinzugefügt, klicken Sie auf Zuweisen um den Vorgang abzuschließen.

| MB PD-27 | Gültig ab: 01.09.2023 | Version 2.00 |
|----------|-----------------------|--------------|
|          |                       |              |

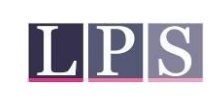

5) Es wird ein Informationsfenster eingeblendet, dass Sie darüber informiert, dass Ihre Eintragung von der LPS geprüft wird, dieses können Sie mit OK bestätigen.

| Information                       | ×  |
|-----------------------------------|----|
| Zuweisung wird vom LPS überprüft. |    |
|                                   |    |
|                                   | ок |

# 3.4.3 Bemerkungen zu Dosimetern/Tragebemerkung eintragen:

1) Wurde ein Dosimeter nicht benutzt, ging verloren, wurde vertauscht oder ähnliches können Sie uns dies mit einer Bemerkung zum Dosimeter mitteilen. Um eine Bemerkung zu einem Dosimeter zu verfassen gehen Sie im Startmenü auf den Button "Zuordnungsliste".

| Zuordnungslis            | te                                 |           |               |              |                  |         |          |
|--------------------------|------------------------------------|-----------|---------------|--------------|------------------|---------|----------|
| Zurück                   |                                    |           |               |              |                  |         |          |
| Zuordnungsliste Handd    | osimeter (aktueller Tragezeitraum) |           |               |              |                  |         |          |
| Monat                    |                                    | Jahr      |               |              |                  | CSV Pdf |          |
| Januar                   | v                                  | 2023      | Suche Starten |              |                  |         |          |
| Nachname, Vorname, Titel | Personen-ID                        | SSR-Nr    | Dosimeterart  | Dosimeter-Nr | Zeitraum         |         | Bemerkur |
| Index.Set. in            | 00000                              | 004062001 | ALD           | 3707         | The properties   |         | 1        |
| Backer, Onto, Dr.        | 0.000                              | 00400001  | Beta-Disk     | 84926        | The program free |         | 1        |

- 2) Wählen Sie den Zeitraum, in dem das Dosimeter zugeordnet wurde.
- 3) Sie finden auf der rechten Seite für jedes Dosimeter mit Zuordnung ein Feld für Bemerkungen. Wählen Sie das betreffende Dosimeter aus und tippen Sie Ihren Kom-

mentar in das erscheinende Freitextfeld. Klicken Sie danach auf "Speichern". Sollten bereits ältere Bemerkungen zu diesem Dosimeter existieren, werden auch diese hier angezeigt. Beachten Sie, dass zu Dosimetern die bereits wieder zur Auswertung in der LPS sind, keine Bemerkungen mehr verfasst werden können.

| Bemerkung           | × |
|---------------------|---|
| Vorige Bemerkungen  |   |
|                     |   |
|                     |   |
| Neu                 |   |
| 1                   |   |
| Speichern Abbrechen |   |

# 3.5 Bereich Materialbestellung

#### 3.5.1 Material/Zubehör bestellen:

1) Um Zusatzmaterial/ Zubehör für Dosimeter zu Bestellen wählen Sie in Startmenü "Materialbestellung". Beachten Sie bitte, dass hier nur Zubehör geordert werden kann. Die Dosimeter werden entsprechend Ihrer Anträge im Bereich "Mitarbeiter" verschickt und berechnet. Jegliche Sonder- und Umgebungsdosimetrie kann aufgrund Ihrer speziellen Anforderungen generell nicht über diese App geordert werden. Kontaktieren Sie bitte hierfür Herr Dr. Engelhardt (engelhardt@lps-berlin.de).

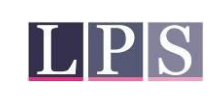

2) In der Materialbestellung können Sie nun per Pfeiltasten die gewünschte Menge eines Produktes, wie bspw. Tragerahmen, auswählen. Rechts wird dann im Warenkorb der Posten mit der gewählten Anzahl, der Preis sowie die Gesamtkosten Ihrer Bestellung angezeigt. Sind Sie mit Ihrer Auswahl zufrieden drücken Sie den Button "kostenpflichtig bestellen" um eine Bestellung auszulösen.

| Materialbestellung |                                                                                                    |                                      |                                                   |            |                           |
|--------------------|----------------------------------------------------------------------------------------------------|--------------------------------------|---------------------------------------------------|------------|---------------------------|
| Zurück             |                                                                                                    |                                      |                                                   |            |                           |
|                    |                                                                                                    | Zusatzmaterialien                    |                                                   |            | Warenkorb                 |
| Suchen             |                                                                                                    | 4 ≪4 1 to 6 of 7 🦗 🕅                 | Zwischenpreis                                     |            | 4,00€                     |
| Befestigungsclip   | Verkauf von Strahlenpässen pro Stück                                                                                                    | Tragerahmen für OSL-Dosimeter - gelb | Mehrwertsteuer %<br>Rechnungsumme                 |            |                           |
|                    | Contraction of the second second |                                      | <b>Befestigungsclip</b><br>1.00 Euro / Stück<br>1 | Entfernen  | kostenpflichtig bestellen |
|                    |                                                                                                    |                                      | Tragerahmen für OSL-Dosime<br>1.50 Euro / Stück   | ter - gelb |                           |
| Anzahl             | Anzahl                                                                                                    | Anzahl                               | 2                                                 | Entfernen  | 3,00€                     |
| 1                  | 0                                                                                                    | 2                                    |                                                   |            |                           |
| 1,00 Euro (Netto)  | 5.00 Euro (Netto)                                                                                                    | 1,50 Euro (Netto)                    |                                                   |            |                           |
|                    | Carrier and a second                                                                                                    |                                      |                                                   |            |                           |

- 3) Sie werden gebeten, den AGB zuzustimmen. Setzen Sie das Häkchen, können Sie nun mit dem Klick auf "kostenpflichtig bestellen" den Bestellvorgang abschließen. Es wird Ihnen automatisch eine E-Mail mit der Bestellbestätigung an die von Ihnen hinterlegte E-Mail-Adresse gesendet.
   3) Sie werden gebeten, den AGB zuzustimmen. Setzen Sie das Häkchen, können Sie wird Ihnen AGB zuzustimmen. Setzen Sie das Häkchen, können Sie wird Ihnen automatisch eine E-Mail mit der Bestellbestätigung an die von Ihnen hinterlegte E-Mail-Adresse gesendet.
- 4) Um Ihnen keine zusätzlichen Versandkosten zu verursachen, wird Ihre Bestellung mit der nächsten Dosimetersendung verschickt. Es erscheint ein entsprechendes Infofeld, dass sie mit OK bestätigen können.

| MB PD-27 | Gültig ab: 01.09.2023 | Version 2.00 |
|----------|-----------------------|--------------|
|          |                       |              |

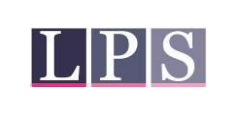

# 3.6 Bereich Vorgänge in Bearbeitung

#### 3.6.1 Vorgänge in Bearbeitung:

 Wenn Sie mehrere Personen angelegt haben können Sie sich im Startmenü unter "Vorgänge in Bearbeitung" die Personendaten erneut ansehen, bis sie von einem LPS-Mitarbeiter bearbeitet wurden.

| Angefragt | e Person |            |               |              |            |              |                 |                 |            |                |                          |
|-----------|----------|------------|---------------|--------------|------------|--------------|-----------------|-----------------|------------|----------------|--------------------------|
| Zurück    |          |            |               |              |            |              |                 |                 |            |                |                          |
| Suche     |          |            |               |              |            |              |                 |                 |            | И              | < 1 to 1 of 1 🔅 🕅        |
| Titel     | Vorname  | Name       | Anmeldung zum | SSR Number   | Geburtsort | Geburtsdatum | Nationalitaet 1 | Nationalitaet 2 | Geschlecht | Ueberwachungsg | Sonstige<br>ueberwachung |
|           | Tina     | Testperson | 06.10.2020    | DEA242424242 | Teststadt  | 01.01.1980   | Deutschland     |                 | w          | Amtliche Überw |                          |

# 3.7 Bereich Betrieb wechseln

#### 3.7.1 Betriebsübersicht ansehen/ Betrieb wechseln:

- 1) Haben Sie mehrere (Unter-) Betriebe zu verwalten, besitzt Ihr Startmenü die zusätzliche Kachel "Betrieb wechseln". Klicken Sie auf "Betrieb wechseln".
- 2) Nun werden Ihnen Ihre Betriebe in Kacheln angezeigt. Wählen Sie den gewünschten Betrieb aus und klicken sie dort auf den "weiter" Button. Sie haben nun in diesen Be-

| Meine Betriebe              |                                    |                           |                       |
|-----------------------------|------------------------------------|---------------------------|-----------------------|
| Kacheln Liste               |                                    |                           |                       |
| Suche                       |                                    |                           | 4 ≪l 1 to 3 of 3 🕪 )4 |
| Betrieb A<br>Nuklearmedizin | Unterbetrieb B<br>Reaktorforschung | Unterbetrieb C<br>Röntgen |                       |
| A0001<br>Weter              | 80001<br>Weiter                    | N0001<br>Weiter           |                       |

trieb gewechselt und gelangen automatisch in das Startmenü zurück. Der Betrieb in den sie sich aktuell befinden und der zugehörige LPS-Ansprechpartner wird Ihnen ganz oben neben dem LPS Logo angezeigt.

3) Haben Sie sehr viele Betriebe bietet sich die Option "Liste" an, um die Betriebe in Listenansicht darzustellen. Durch Doppelklick auf einen Betrieb wechseln Sie in diesen Betrieb und gelangen automatisch in das Startmenü zurück. Der Betrieb in den sie sich aktuell befinden und der zugehörige LPS-Ansprechpartner wird Ihnen ganz oben angezeigt. Natürlich können Sie auch den "Suche" Button nutzen um eine Auswahl der angezeigten Betriebe zu treffen.

| Meine Betriebe |       |  |  |  |  |
|----------------|-------|--|--|--|--|
| Kacheln        | Liste |  |  |  |  |
| Suche          |       |  |  |  |  |

| L P S        | Merkblatt Onlineanbindung<br>"Meine LPS" | Seite 16 von 16 |  |
|--------------|------------------------------------------|-----------------|--|
|              |                                          |                 |  |
| Meine Betrie | be                                       |                 |  |

| Kacheln Liste |                                 |           |       |             |                      |             |  |
|---------------|---------------------------------|-----------|-------|-------------|----------------------|-------------|--|
| Suche Wetter  |                                 |           |       |             |                      |             |  |
| BNR A         | Adresse                         | Strasse   | PLZ   | Ort         | Kontakt              | TEL         |  |
| A0001         | Betrieb A Nuklearmedizin        | Testweg 1 | 12345 | Musterstadt | Herr Kontakt         | 030/1234567 |  |
| B0001         | Unterbetrieb B Reaktorforschung | Testweg 2 | 12345 | Musterstadt | Frau Ansprechpartner | 030/1234567 |  |
| N0001         | Unterbetrieb C Röntgen          | Testweg 3 | 12345 | Musterstadt | Frau Ansprechpartner | 030/1234567 |  |

# 4 Kontakt

Bei Fragen zur Funktionsweise der App "Meine LPS" wenden Sie sich bitte an <u>meinelps@lps-ber-lin.de</u>.

Ausgabe Januar 2023

| MB PD-27 | Gültig ab: 01.09.2023 | Version 2.00 |
|----------|-----------------------|--------------|
|          |                       |              |